# Tutorial para Criação de E-mail Institutional da UECE

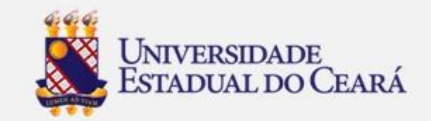

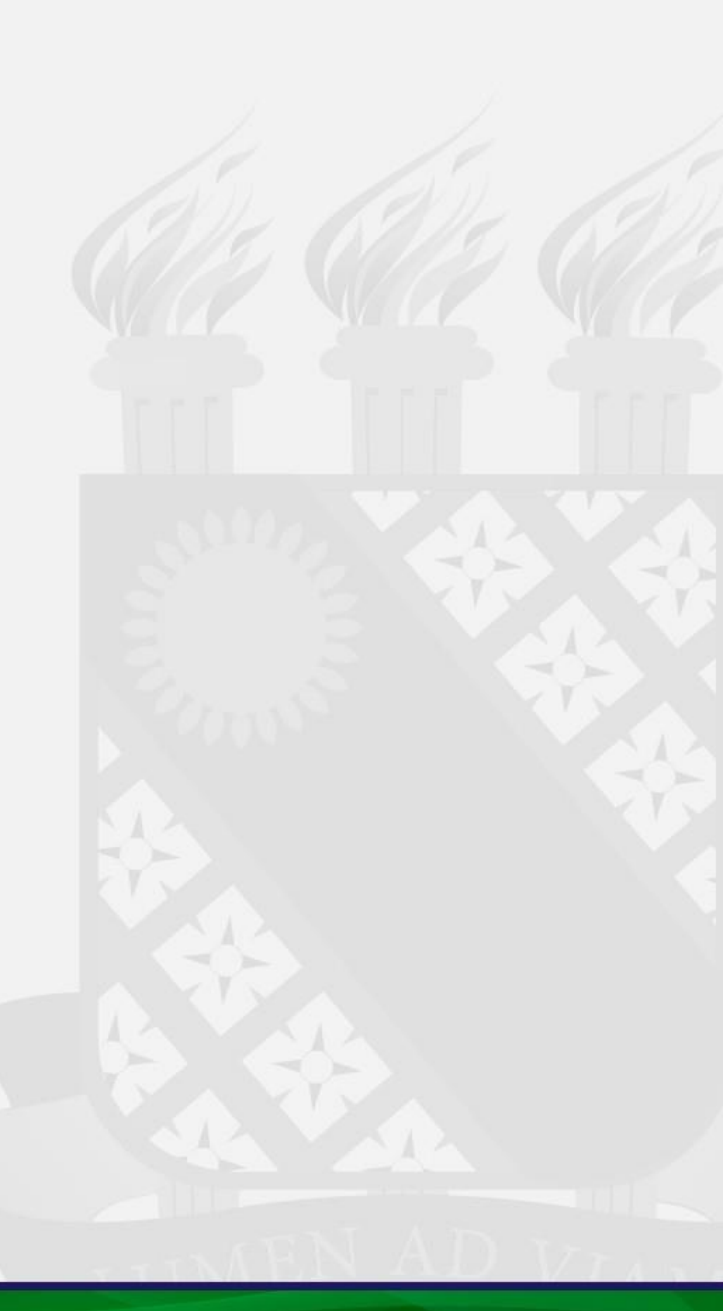

1. Acesse o site da UECE (www.uece.br)

### 2. No menu Serviços e Informativos (final da página) clique em webmail

| UNIVERSIDADE<br>ESTADUAL DO CEARÁ | ۲ |  |
|-----------------------------------|---|--|
| Serviços e Informativos           |   |  |
| Comunicados da Reitoria           | * |  |
| WebMail                           |   |  |
| Emissão de DAE                    |   |  |
| Semana Universitária              |   |  |
| EdUECE                            |   |  |
|                                   |   |  |

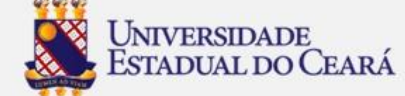

Na página do Webmail
 clique em "Criar uma
 conta da UECE"

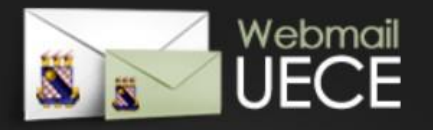

#### Bem vindo ao WebMail da UECE

ATENÇÃO: O Webmail da UECE NÃO envia mensagens com solicitação de alteração de informações pessoais, validação de email ou verificação de vírus.

Informe seu e-mail e sua senha para entrar e acessar sua caixa de mensagens.

Email:

Senha:

| Criar uma conta da UECE        | @ |
|--------------------------------|---|
| Lembrar meu email da UECE      | ? |
| Esqueci minha senha            | ? |
| Dúvidas Frequentes e Respostas |   |

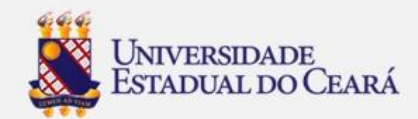

Universidade Estadual do Ceará

## 4. Selecione "Criar Conta de Uso Pessoal"

### Criação de Conta de Usuário da UECE

Selecione o tipo de conta ou lista de discussão que deseja cadastrar.

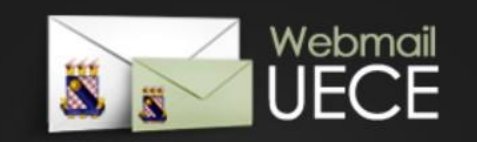

## VOLTAR

#### CONTA PESSOAL

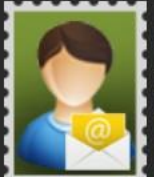

Crie uma conta pessoal para utilizar nas suas atribuições dentro da Universidade. Identificação será necessária através de preenchimento

de função, cpf e / ou matrícula. Uma conta de usuário será registrada no dominio de rede para seu acesso. Seu e-mail será cadastrado nas listas de discussão apropriadas.

#### CONTA SETORIAL

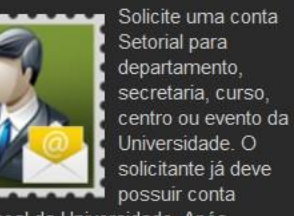

pessoal da Universidade. Após solicitação, o comprovante assinado deve ser entregue na secretaria do Departamento de Informática (DI) que analisará o cadastro.

#### LISTA DE DISCUSSÃO

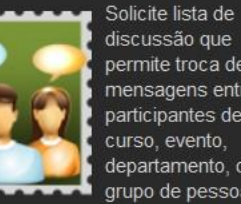

discussão que permite troca de mensagens entre participantes de curso, evento, departamento, ou grupo de pessoas

vínculadas a Universidade. Após solicitação, o comprovante assinado deve ser entregue na secretaria do Departamento de Informática (DI) que analisará o cadastro.

#### **REIMPRIMIR SOLICITAÇÃO**

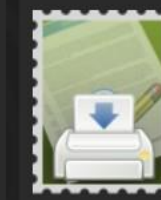

Reimprima comprovante da solicitação de conta setorial ou lista. O comprovante deve ser assinado e carimbado pelo coordenador do seu

departamento ou curso. Posteriormente, o comprovante deve ser entregue na secretaria do Departamento de Informática (DI) que analisará o cadastro.

» Criar Conta de Uso Pessoal

» Solicitar Conta Setorial

» Solicitar Lista de Discussão

» Reimprimir Solicitação

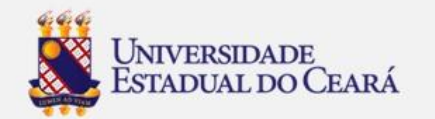

## 5. Preencha os campos solicitados:

\*Tipo de vínculo: Aluno
\*Tipo de curso:
Graduação - Educação a
Distância
\*Informar seu CPF
\*Informar sua Matrícula
\*Ano de ingresso: 2020
\*Informar Data de
Nascimento

#### Criação de Conta de Usuário :: Etapa - 1 / 3

Informe os dados do seu vínculo com a Universidade para iniciar o cadastramento.

UNIVERSIDADE

ANA QUE TOUE OTTELE LINE, DOUBLETADO COM A IDEIA DE QUE O E-MAIL PODE SER MAIS INTUITIVO, EFICIENTE, ÚTIL E ATÉ DIVERTIDO, AFINAL DE CONTAS O GMAIL TEM:

COLABORATIVAS SEJAM FEITAS DE FORMA MAIS FÁCIL

CRIE E COMPARTILHE DOCUMENTOS NA WEB E ACESSE-OS DE QUALQUER COMPUTADOR OU SMARTPHONE. A APARÊNCIA JA CONHECIDA DA AREA DE TRABALHO FAZ COM QUE AS EDIÇÕES

GERENCIAMENTO DE AGENDA, AGENDAMENTO, AGENDAS ON-LINE COMPARTILHADAS E SINCRONIZAÇÃO DE AGENDA MÓVEL.

GRUPOS CRIADOS POR USUÁRIOS, PERMITINDO A CRIAÇÃO DE LIS DE E-MAIL, COMPARTILHAMENTO SIMPLIFICADO DE CONTEÚDI

E-MAIL DA UECE COM A CARA DO GOOGLE A UECE DISPONIBILIZA A SEUS ALUNOS UMA CONTA COM A TECNOLOGIA DO GOOGLE, PARA QUE VOCÊ UTILIZE EMAIL, DOCUMENTOS E COMUNICAÇÃO NO SEU EMAIL

GOOGLE DOCUMENTOS

**GOOGLE AGENDA** 

GRUPOS DO GOOGLE

ARQUIVOS PESQUISÁVEIS

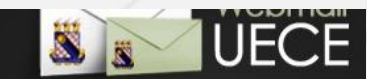

#### (\*) CAMPOS OBRIGATÓRIOS

| * Tipo de Vínculo:                                       |
|----------------------------------------------------------|
| ALUNO 🗸 🔇                                                |
| * Tipo de Curso:<br>GRADUAÇÃO - EDUCAÇÃO A DISTÂNCIA 🗸 😵 |
| * CPF:                                                   |
| * Matrícula:                                             |
| * Ano de Ingresso:<br>2020 ⑦                             |
| * Data de Nascimento:<br>23/04/1993                      |
| Iniciar Cadastramento                                    |

6. Clique em "Iniciar Cadastramento"

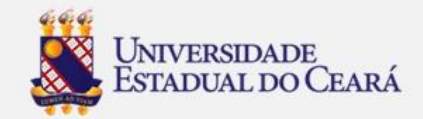

- 7. Marque a caixa "Estou ciente dos termos do decreto desejo continuar o cadastramento ... 8. Marque a caixa "Não sou robo"...
- 9. Clique em "Continuar Cadastramento"

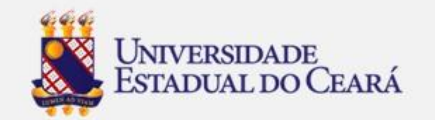

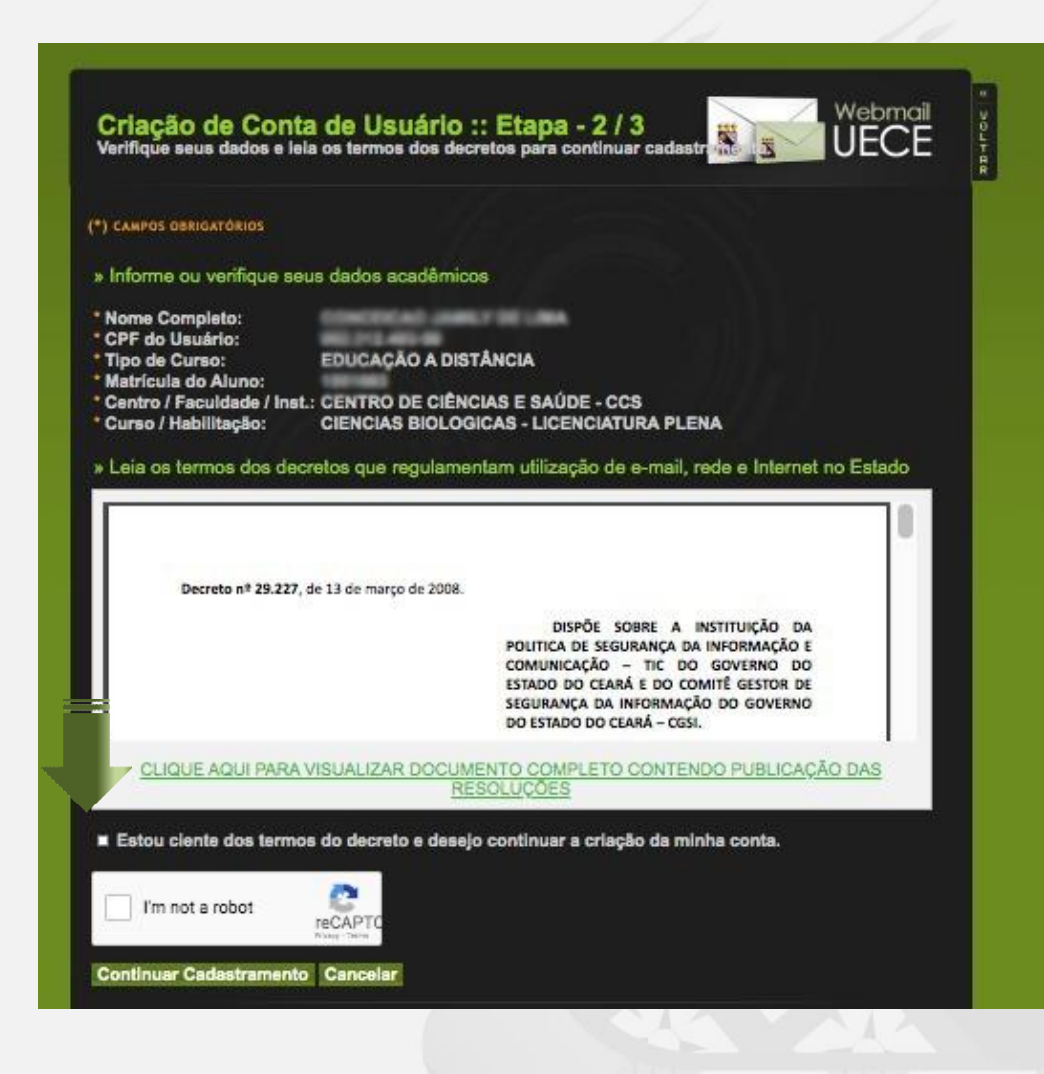

10. Informar o Email desejado ou escolha uma das opções de email sugeridas

- 11. Informar a senha (verificar as regras)
- 12. Informar email alternativo
- 13.Clique em "Finalizar Cadastramento"

| Cadastrame<br>Informe e-mail desejado                                                           | nto de Email :: Etapa - 3 / 3<br>e campos obrigatórios para finalizar cadastramento.                                        |                                                    |   |
|-------------------------------------------------------------------------------------------------|----------------------------------------------------------------------------------------------------|----------------------------------------------------|---|
| (*) CAMPOS OBRIGATÓRIO                                                                          | DS .                                                                                                    |                                                    | 6 |
| » Informe o endere                                                                              | ₂ço de e-mail desejado                                                                                                    |                                                    |   |
| Selecione umas das o                                                                            | pções ou informe outra no padrão 'nome ou diminutiv                                                                         | o'.'sobrenome'@aluno.uece.br.                      |   |
| Nome Completo:                                                                                  | FELIPE MENDONCA DOS SANTOS                                                                                                  |                                                    |   |
| Opções de E-mail:                                                                               | fellpe.santos I fellpe.mendonca mendonca.santo                                                                              | s 💿 outro                                          | 2 |
| Opcão Escolhida:                                                                                | felipe.santos @aluno.uece.br                                                                                                |                                                    |   |
|                                                                                                 |                                                                                                    |                                                    |   |
| » Informe a senha                                                                               | do e-mail felipe.santos@aluno.uece.br                                                                                       |                                                    |   |
| Senha deve ter ao me                                                                            | nos 8 caracteres e incluir 1 letra maiúscula, 1 letra min                                                                   | núscula e 1 número.                                | 1 |
| * Senha do E-mail:                                                                              |                                                                                                    |                                                    |   |
| * Confirme Senha:                                                                               |                                                                                                    |                                                    |   |
|                                                                                                 |                                                                                                    |                                                    |   |
| » Informe os seus                                                                               | dados de contato                                                                                                    |                                                    |   |
| Email alternativo será                                                                          |                                                                                                    | do sistema.                                        |   |
|                                                                                                 | utilizado para recuperar senha e receber mensagens                                                                          |                                                    |   |
| Email Alternativo:                                                                              | utilizado para recuperar senha e receber mensagens                                                                          |                                                    |   |
| * Email Alternativo:<br>* Telefone / Ramal: (85                                                 | Utilizado para recuperar senha e receber mensagens           ®         ●           198977-8287         ®                    |                                                    |   |
| * Telefone / Ramal:                                                                             | Utilizado para recuperar senha e receber mensagens<br>(9) (9)<br>19977-8287 (9)<br>Into Cancelar                            |                                                    |   |
| Email Alternativo:<br>* Telefone / Ramal: [8:<br>Finalizar Cadastrame                           | utilizado para recuperar senha e receber mensagens (<br>98977-8287 @<br>into Cancelar                                       |                                                    |   |
| * Telefone / Ramal: (6)<br>* Telefone / Ramal: (6)<br>Finalizar Cadastrame                      | utilizado para recuperar senha e receber mensagens (<br>)<br>)<br>9977-8287<br>The Cancelar<br>mente de informática de UECE | Congramman Barrana Charles Charles                 |   |
| Email Alternativo:     Telefone / Ramal:      Einalizar Cadastrame     Desenvolvido selo Depart | utilizado para recuperar senha e receber mensagens (<br>)097742287  (a) (b) (c) (c) (c) (c) (c) (c) (c) (c) (c) (c          | Gergino os Cala Se Universidade<br>Estado os Calas |   |

\*Obs: Caso não consiga realizar a criação do seu email, entre em contato com a coordenação do seu curso.

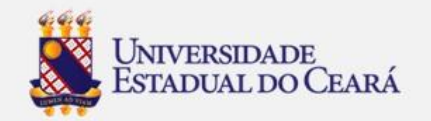